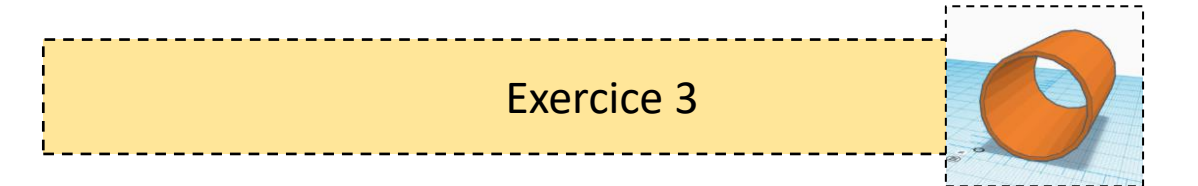

- 1. Placer un « cylindre » et une « Règle » sur le plan de construction.
- 2. Régler les dimensions suivantes.

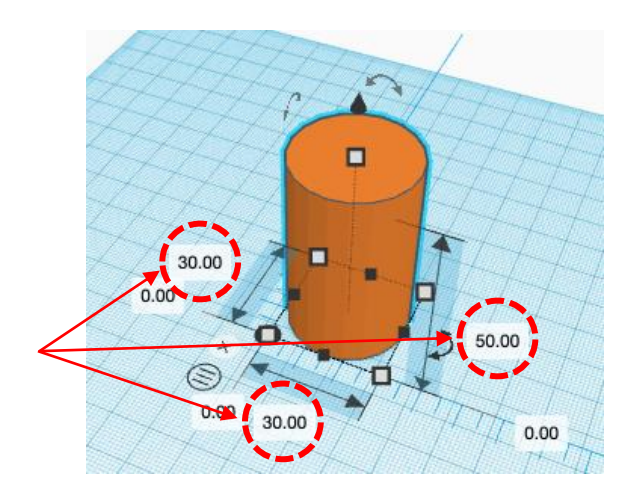

3. Faire pivoter le cylindre de 90°.

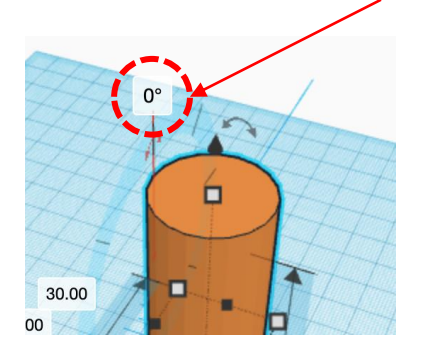

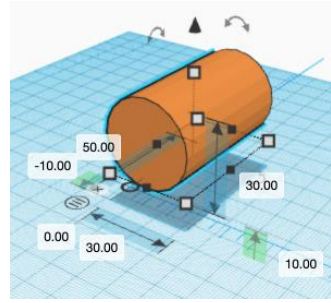

On obtient ceci

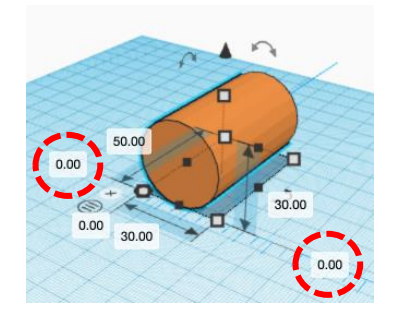

On modifie les dimensions suivantes pour positionner correctement le cylindre par rapport à la règle

4. Dupliquer ce cylindre et placer le nouveau cylindre sur le coté.

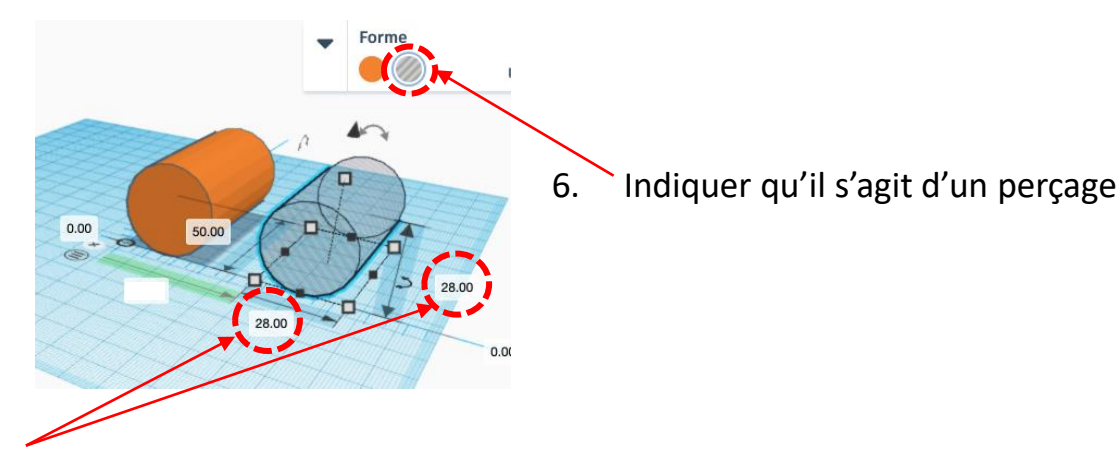

5. Redimensionner ce cylindre

6. Sélectionner les deux cylindres et utiliser la fonction « Aligner » C'est le cylindre orange qui sert de référence.

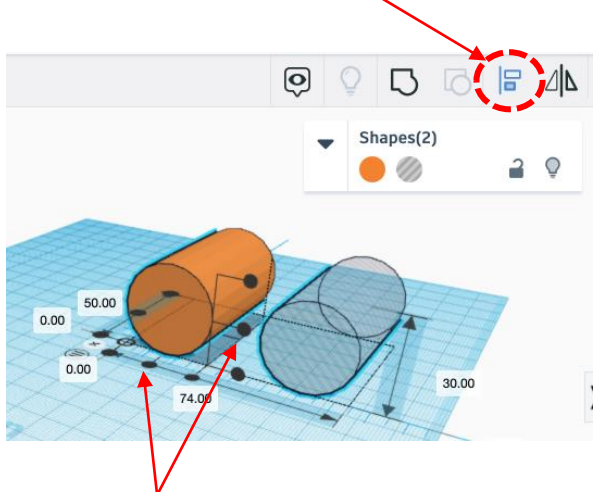

7. Sur le premier cylindre, cliquer sur les « poignées » suivantes pour aligner correctement les deux cylindres.

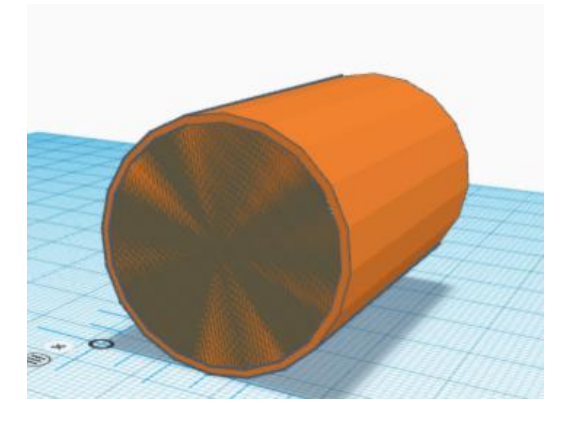

8. Sélectionner les deux cylindres et les « Regrouper » Ctrl +G.

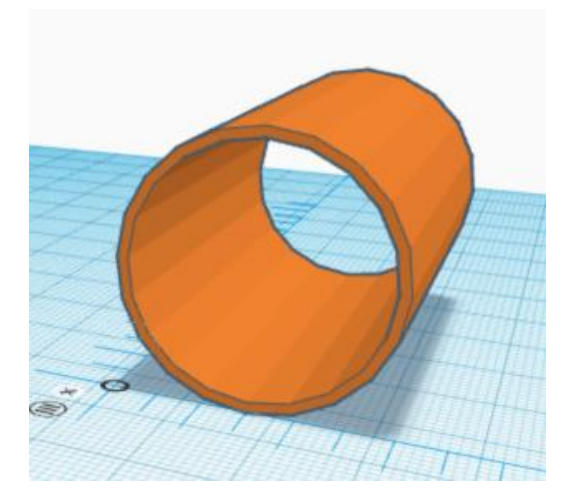